คู่มือการเข้าใช้งานระบบการเรียนรู้ด้วยตนเอง เรื่อง การทำงานร่วมกันบน Office365

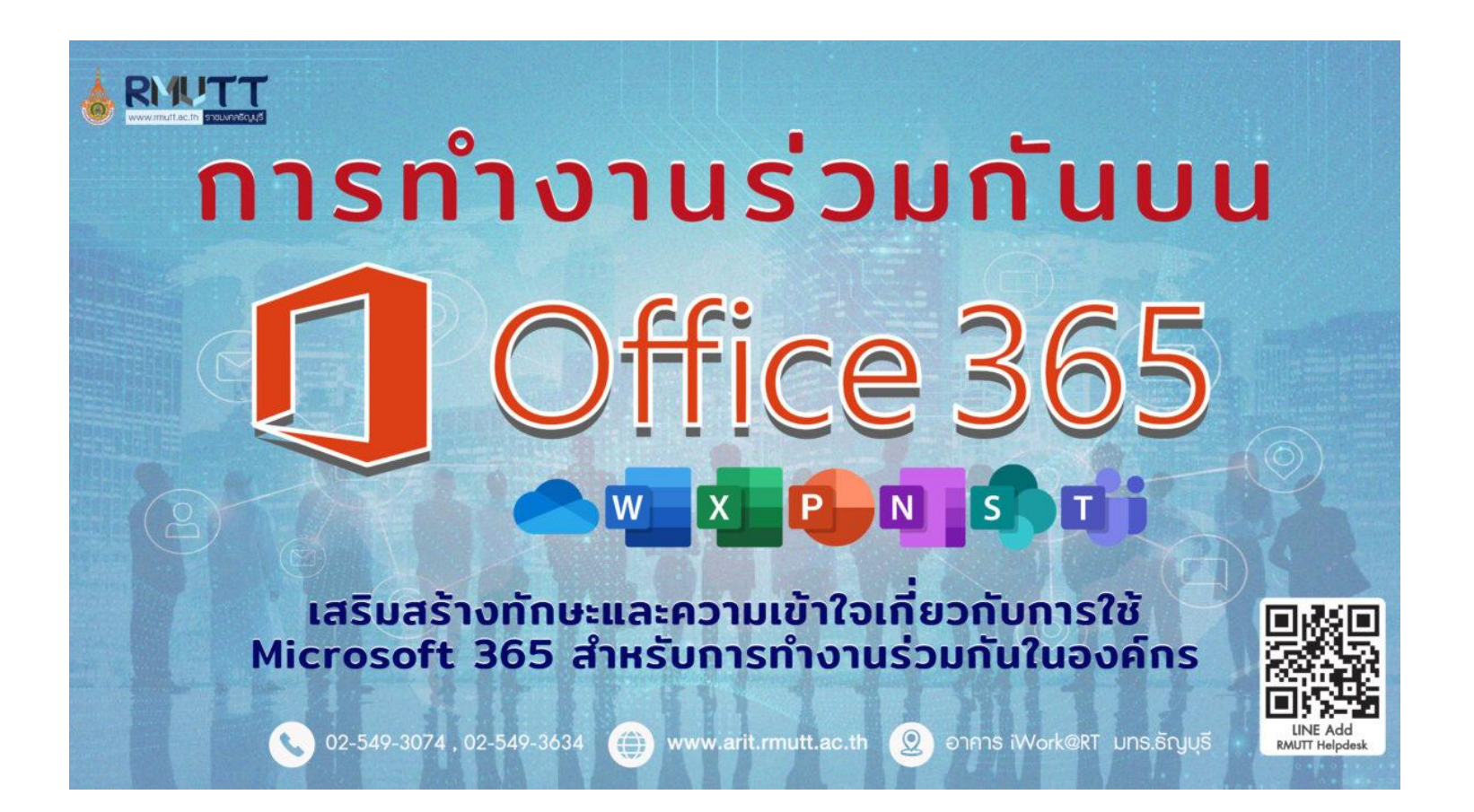

# สารบัญ

หน้า

| • | ๆมีอเ | การฝึกอบรมออนไลน์       | 1  |
|---|-------|-------------------------|----|
|   | -     | เงื่อนไขการผ่านการอบรม  | 3  |
|   | -     | ตัวอย่างใบรับรอง        | 4  |
| • | ขั้นต | อนการเข้าใช้งานระบบ     | 5  |
|   | -     | การเข้าสู่ระบบ(Login)   | 5  |
|   | -     | การสมัครเรียนในรายวิชา  | 7  |
| • | การข  | ำแบบทดสอบก่อนเรียน      | 8  |
|   | -     | วิธีเริ่มทำแบบทดสอบ     | 9  |
|   | -     | การส่งคำตอบและดูผลคะแนน | 11 |

| ● การอ  | บบรมผ่านคลิปวีดีโอ           | . 15 |
|---------|------------------------------|------|
| -       | การเปิด Subtitle ภาษาไทย     | . 16 |
| -       | การเปิด Subtitle ภาษาอังกฤษ  | . 18 |
| • การท่ | ำแบบทดสอบหลังเรียน           | . 21 |
| -       | วิธีเริ่มทำแบบทดสอบ          | . 22 |
| -       | การส่งคำตอบและดูผลคะแนน      | . 24 |
| • การรั | ับใบ Certificate             | . 27 |
| -       | เงื่อนไขการรับใบ Certificate | . 27 |
| -       | วิธีดาวน์โหลดใบ Certificate  | . 28 |
| ● การแ  | เลกเปลี่ยนความคิดเห็น        | . 30 |
| -       | การตั้งกระทู้                | . 31 |
| -       | การตอบกระทู้                 | . 32 |

### กติการการผ่านการอบรม

เมื่ออบรมครบตามเงื่อนไข จะได้ใบรับรองผ่านการฝึกอบรม

- 🗸 ต้องทำทดสอบก่อนเรียน
- ต้องเข้าศึกษาในเนื้อหาครบทุกหัวข้อ
- ต้องสอบผ่านการทดสอบหลังการอบรมไม่น้อยกว่า60%

### ตัวอย่างใบรับรองเมื่อผ่านการฝึกอบรม

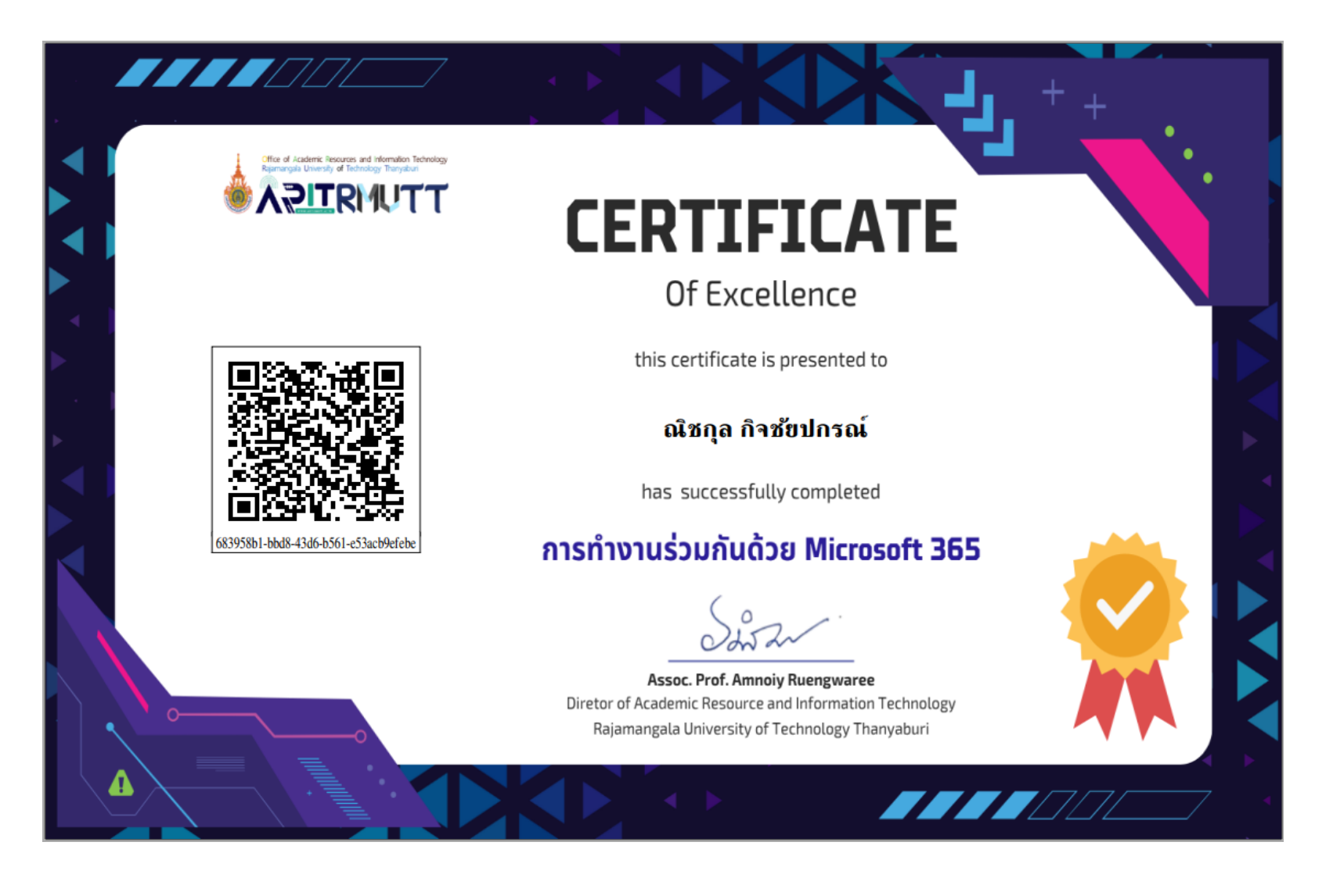

### การ Login

### 1.เข้าเว็บไซต์ https://dlearn.rmutt.ac.th/ และไปที่เมนู Login

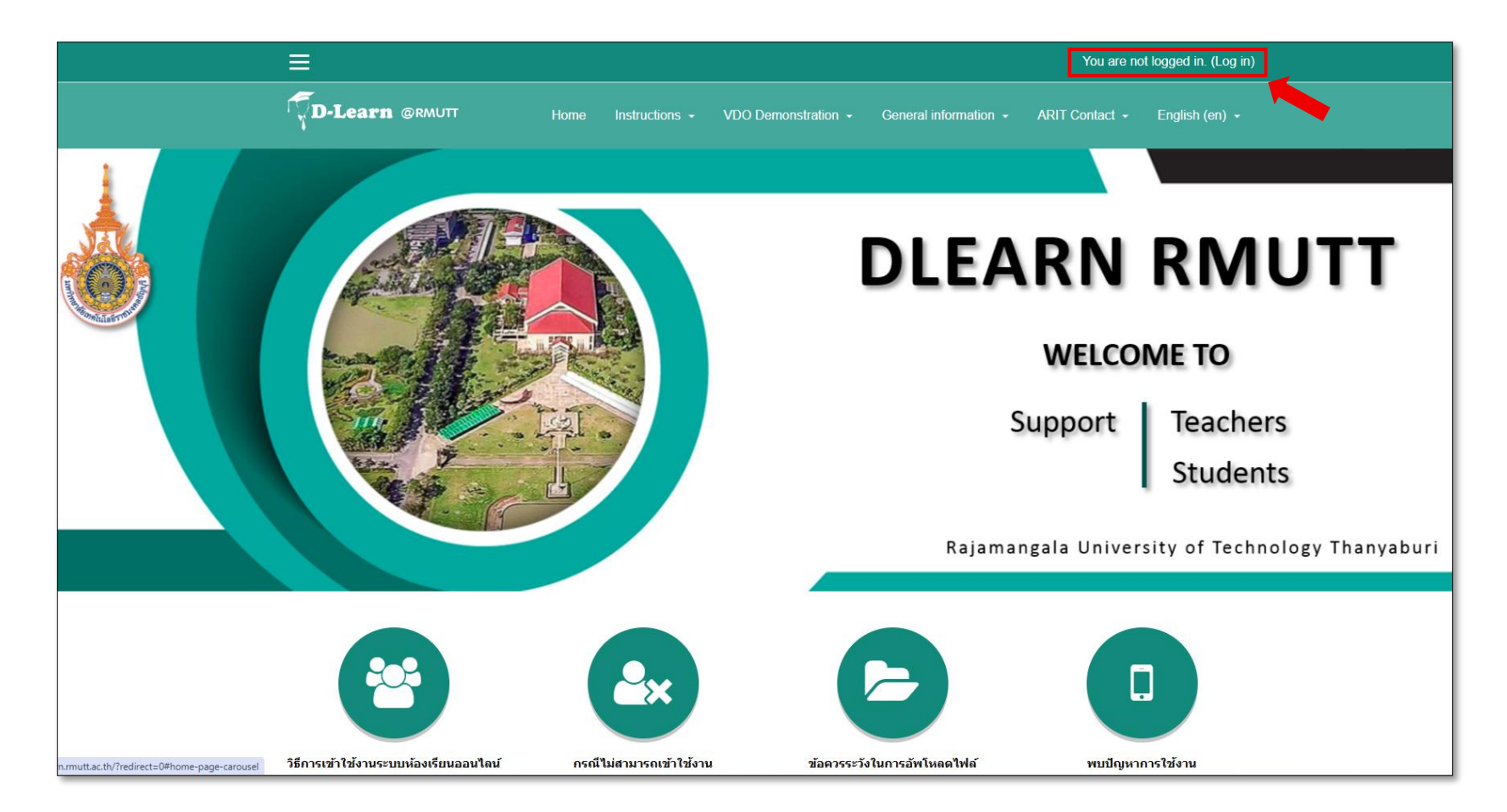

#### 2.กรอก User/Password ( ใช้ User อินเตอร์เน็ตของมหาวิทยาลัยฯ)

|                     |                                                                        |                                                                       |                                                                                                    |                                                        | Yo                                                            | u are not logged in.                                                                                                    |
|---------------------|------------------------------------------------------------------------|-----------------------------------------------------------------------|----------------------------------------------------------------------------------------------------|--------------------------------------------------------|---------------------------------------------------------------|----------------------------------------------------------------------------------------------------|
| Home                | Instructions -                                                         | VDO Demonstration -                                                   | General inform                                                                                                    | nation 👻                                               | ARIT Contact -                                                | English (en) 🔸                                                                                                    |
|                     |                                                                        |                                                                       |                                                                                                    |                                                        |                                                               |                                                                                                    |
| _ogin into          | your acc                                                               | ount                                                                  |                                                                                                    |                                                        |                                                               |                                                                                                    |
| lsername            |                                                                        | Password                                                              |                                                                                                    |                                                        |                                                               |                                                                                                    |
| nichakul.k          | 4                                                                      |                                                                       | _                                                                                                    | LOG IN                                                 |                                                               |                                                                                                    |
| orgotten your usern | ame or password?                                                       | Remember username                                                     | ]                                                                                                    | 1                                                      |                                                               |                                                                                                    |
| LOG IN AS A GUE     | ST                                                                     |                                                                       |                                                                                                    |                                                        |                                                               |                                                                                                    |
|                     |                                                                        |                                                                       |                                                                                                    |                                                        |                                                               |                                                                                                    |
| s this <u>you</u>   | ır first tim                                                           | e here?                                                               |                                                                                                    |                                                        |                                                               |                                                                                                    |
|                     |                                                                        |                                                                       |                                                                                                    |                                                        |                                                               |                                                                                                    |
|                     | Home Login into Isemame nichakul.k  Orgotten your usem Log IN AS A GUE | Home Instructions - LOGIN Into Your account of the sername nichakul.k | Home Instructions VDO Demonstration   cogin into your account   Isername Password   nichakul.k   Password   orgotten your username or password?   Remember username   LOG IN AS A GUEST        < | Home Instructions - VDO Demonstration - General inform | Home Instructions - VDO Demonstration - General information - | Home       Instructions •       VDO Demonstration •       General information •       ARIT Contact •         Login into your account       •       •       •       •       •       •       •       •       •       •       •       •       •       •       •       •       •       •       •       •       •       •       •       •       •       •       •       •       •       •       •       •       •       •       •       •       •       •       •       •       •       •       •       •       •       •       •       •       •       •       •       •       •       •       •       •       •       •       •       •       •       •       •       •       •       •       •       •       •       •       •       •       •       •       •       •       •       •       •       •       •       •       •       •       •       •       •       •       •       •       •       •       •       •       •       •       •       •       •       •       •       •       •       •       •       •       • </th |

# หน้าแรกจะแสดงชื่อของผู้เข้าอบรม และชื่อของวิชาที่จะอบรม จากนั้นให้ทำการเลือกที่ "สมัครเรียน"

|                                                                   | 💻 💼 անողո ո՞րծմավոռու 😔 -                                                                                                    |
|-------------------------------------------------------------------|----------------------------------------------------------------------------------------------------|
| MS365                                                             | <b>D-Learn</b> @RMUTT Home Instructions - VDO Demonstration - General information - ARIT Contact - Thai (th) -                                                                                                    |
| หน้าหลัก<br>แผงควบคุม<br>ปฏิทีน<br>ไฟล์ส่วนตัว                    | <b>การทำงานร่วมกันบน Microsoft 365</b><br>หน้าหลัก / รายวิชาทั้งหมด / 09-คณะวิทยาศาสตร์และเทคโนโลยี (Faculty of Science and Technology) / สาขาวิชาการวิเคราะห์และจัดการข้อมูลขนาดใหญ่<br>/ ผศ.ปองพล นิลพฤกษ์ / MS365 / สมัครเข้าเป็นนักเรียนในวิชานี้ / Enrolment options                                                                                                    |
| ริชาเรียนของฉัน<br>Information Security<br>Creation and Awareness | Enrolment options          การทำงานร่วมกันบน Microsoft 365*0         การทำงานร่วมกันบน Microsoft 365 มุ่งเน้นการใช้เครื่องมือต่าง ๆ ใน Microsoft 365 เพื่อสนับสนุนการทำงานเป็นทีม เช่น การสื่อสาร แชร์เอกสาร และการทำงาน วัมกันแบบเรียลไทม์ เพื่อเพิ่มประสิทธิภาพในการทำงานในองค์กรหรือสถานศึกษา.         การกำงานร่วมกันแบบเรียลไทม์ เพื่อเพิ่มประสิทธิภาพในการทำงานในองค์กรหรือสถานศึกษา.         การย์: ปองพล นิลพฤกษ์         อาจารย์: กัมปนาท แดนเพชร |
|                                                                   | No enrolment key required.                                                                                                    |

# จากนั้นให้ทำแบบทดสอบก่อนเรียน จากนั้นให้เลือกไปที่ "ทำแบบทดสอบตอนนี้"และ เริ่มทำแบบทดสอบ

| <b>D-Learn</b> @RMUTT                                                                                                    | Home                           | Instructions -             | VDO Demonstration +   | General information + | ARIT Contact        |  |  |
|----------------------------------------------------------------------------------------------------|--------------------------------|----------------------------|-----------------------|-----------------------|---------------------|--|--|
| <b>การทำงานร่วมกันบ</b><br>หน้าหลัก / วิชาเรียนของฉัน / MS365 / แบบทศ                                                                                                    | <b>IU Mic</b><br>ดสอบก่อนเรียน | Crosoft<br>/ แบบทดสอบก่อนเ | 365<br>เรียน          |                       |                     |  |  |
| <mark>แบบทดสอบก่อนเรียน</mark><br>ให้ผู้เรียนทำแบบทดสอบวัดความรู้ก่อนเรียน ซึ่งไม่จำเป็นต้องผ่าน แต่จำเป็นต้องทำเพื่อทำกิจกรรมให้ครบ <mark>เมื่อครบแล้วถึงจะสามารถดาวน์โหลด Certificate ได้</mark> |                                |                            |                       |                       |                     |  |  |
|                                                                                                    |                                | Grading                    | ) method: คะแนนสูงสุด |                       |                     |  |  |
|                                                                                                    |                                | ท                          | ำแบบทดสอบตอนนี้       | I                     |                     |  |  |
|                                                                                                    |                                | ไปยัง                      | \$                    |                       | แบบทดสอบหลังเรียน ► |  |  |

## หน้าแรกของแบบทดสอบ และเริ่มทำแบบทดสอบ

| <b>D</b> -Learn                                                                                  | @RMUTT Home Instructions → VDO Demonstration → General information →                                                                     | ARIT Contact - Thai (th) -                                                                                                    |  |  |  |  |  |  |  |
|--------------------------------------------------------------------------------------------------|----------------------------------------------------------------------------------------------------|----------------------------------------------------------------------------------------------------|--|--|--|--|--|--|--|
| <b>การทำงานร่วมกันบน Microsoft 365</b><br>หน้าหลัก / วิชาเรียนของฉัน / MS365 / แบบทดสอบก่อนเรียน |                                                                                                    |                                                                                                    |  |  |  |  |  |  |  |
| <mark>ต่าถาม 1</mark><br>Not yet<br>answered<br>Marked out of<br>1.00<br>100                     | การใช้ความคิดเห็นในเอกสารมีประโยชน์อย่างไร<br>Select one:<br>1. เปลี่ยนรูปแบบไฟล์<br>2. ช่อนข้อความ<br>3. ลบข้อความ<br>4. แสดงข้อเสนอแนะ | <b>น้ำทางแบบทดสอบ</b> 1       2       3       4       5         6       7       8       9       10         11       12       13       14       15         16       17       18       19       20         Finish attempt |  |  |  |  |  |  |  |
|                                                                                                  | NEXT PAGE<br>ไปยัง ≎ แบบทดสอบหลังเรียน ►                                                                                                 |                                                                                                    |  |  |  |  |  |  |  |

## หลังจากทำครบทุกข้อแล้ว ให้ทำการเลือก "ส่งคำตอบแล้วสิ้นสุดการทำแบบทดสอบ"

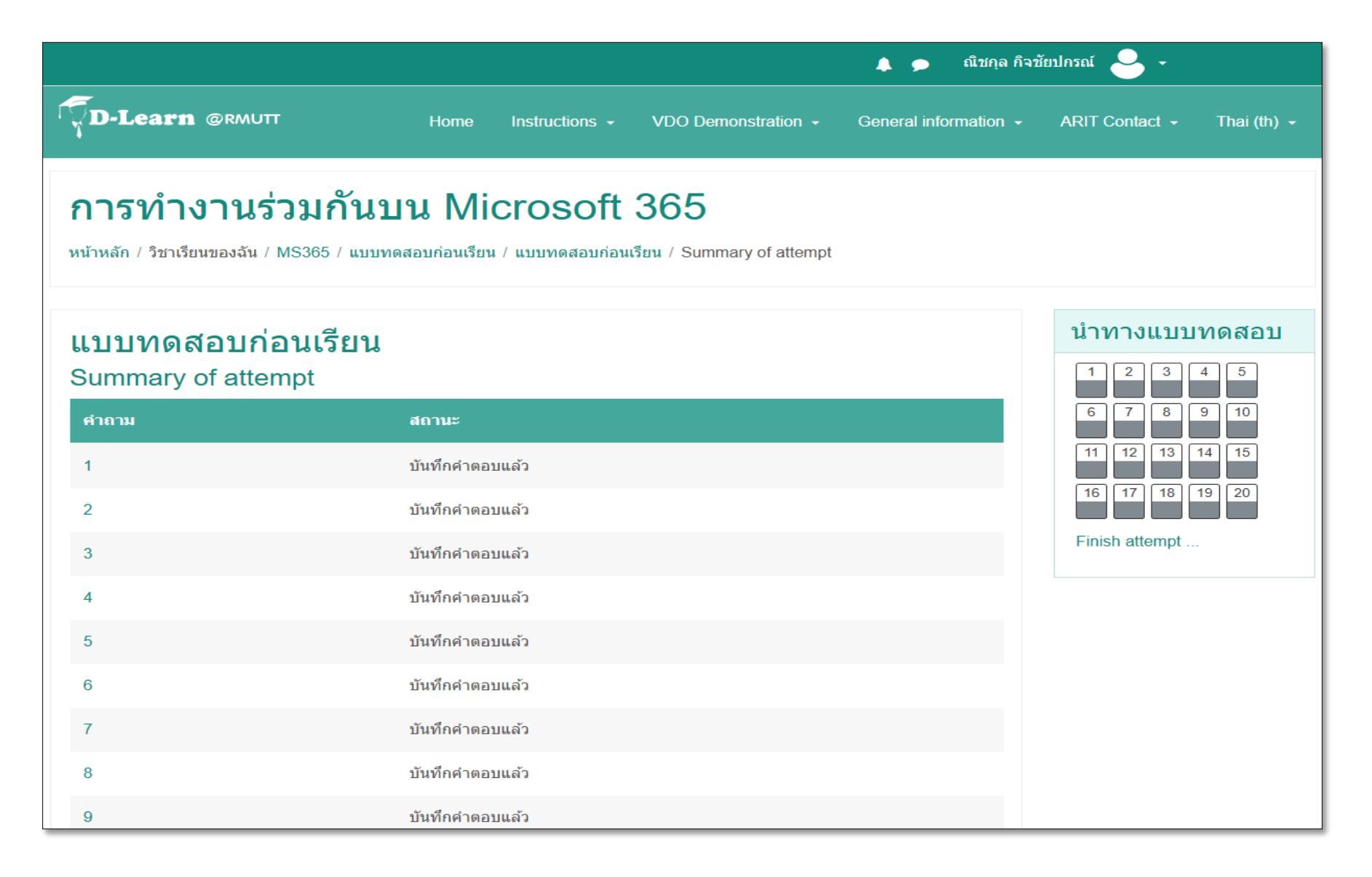

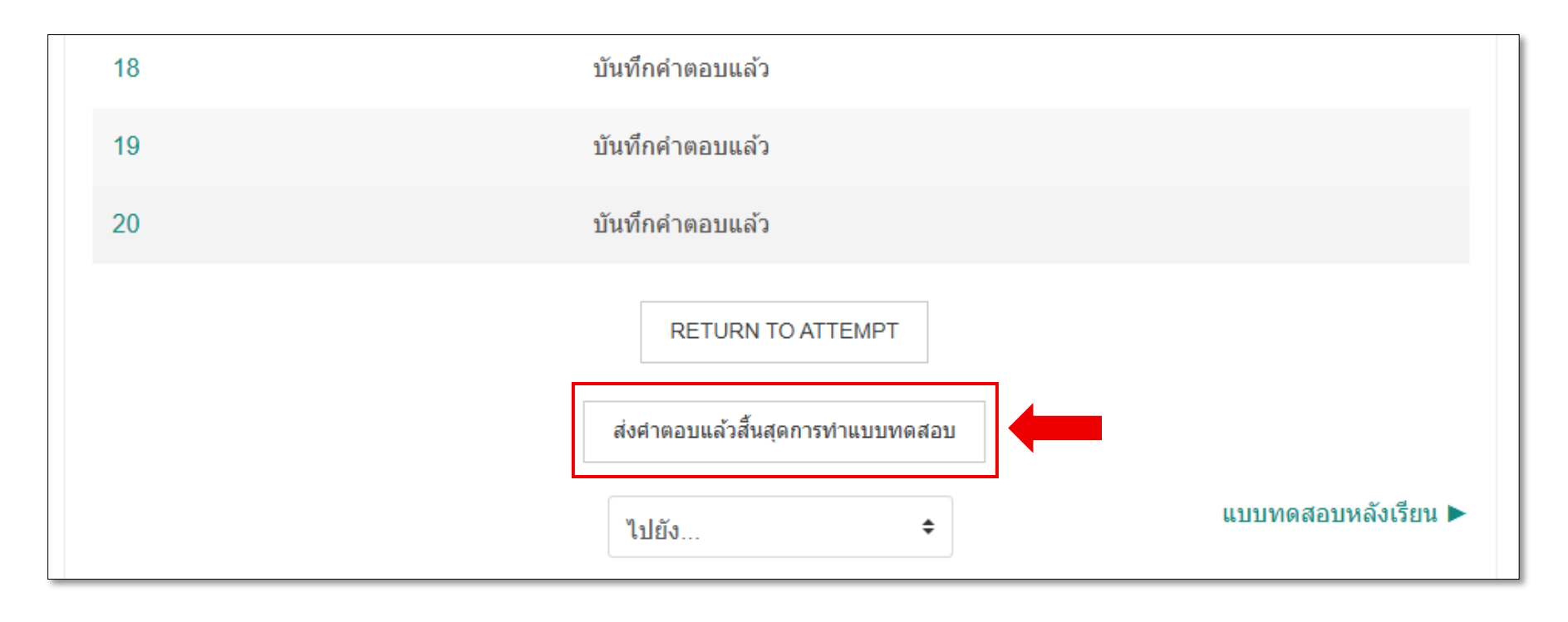

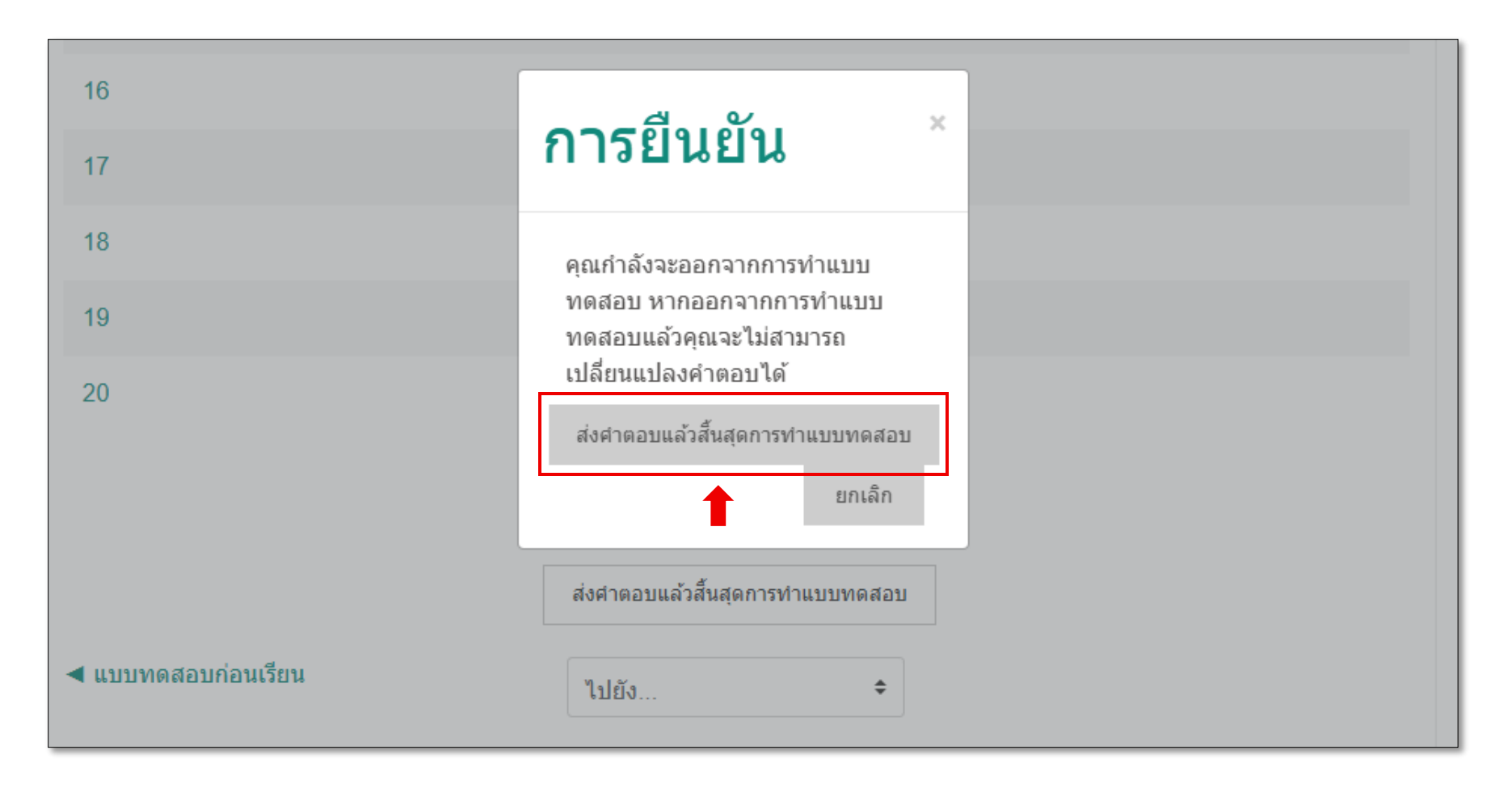

หลังจากส่งแบบทดสอบแล้ว ระบบจะแจ้งผลคะแนนให้ทราบ

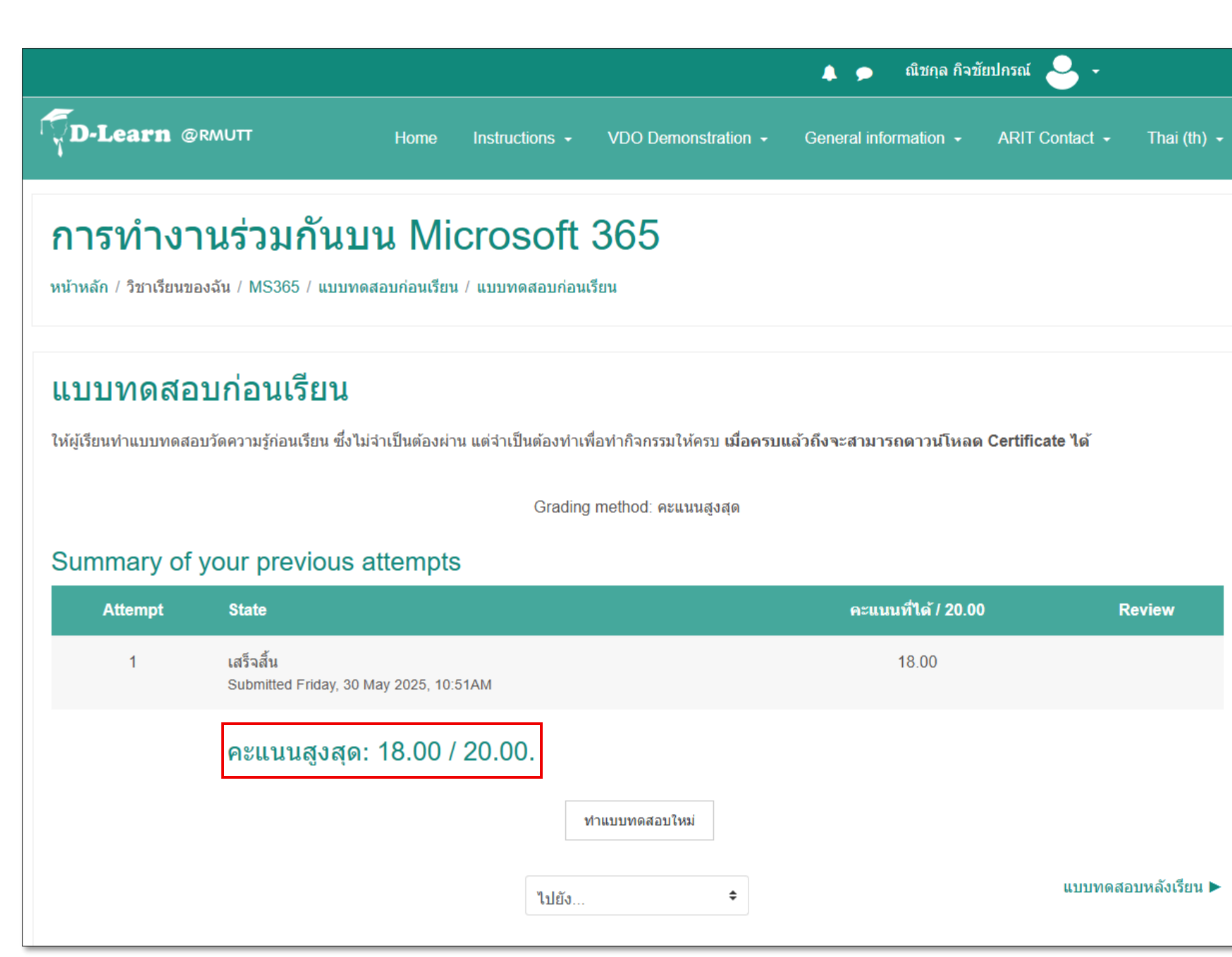

### อบรมตามหัวข้อให้ครบทั้ง 6 หัวข้อ

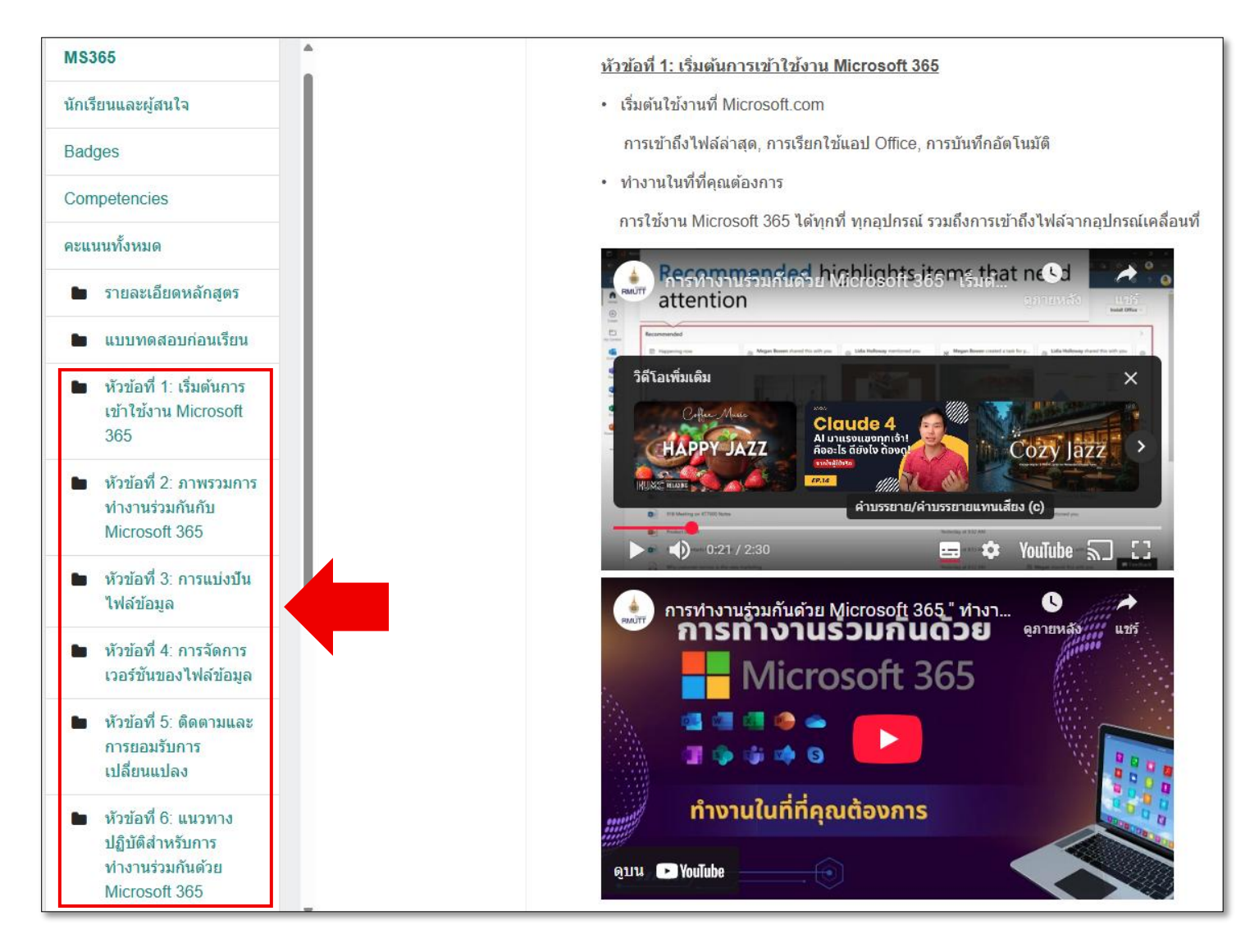

ซึ่งคลิปวีดีโอที่ใช้อบรมสามารถเรียกดู Subtitle ภาษาไทยและ Subtitle ภาษาอังกฤษได้

- เรียกดู Subtitle ภาษาไทย
  - เลือก "กล่องบรรยาย" ใต้คลิป
  - เลือกภาษา "ไทย"

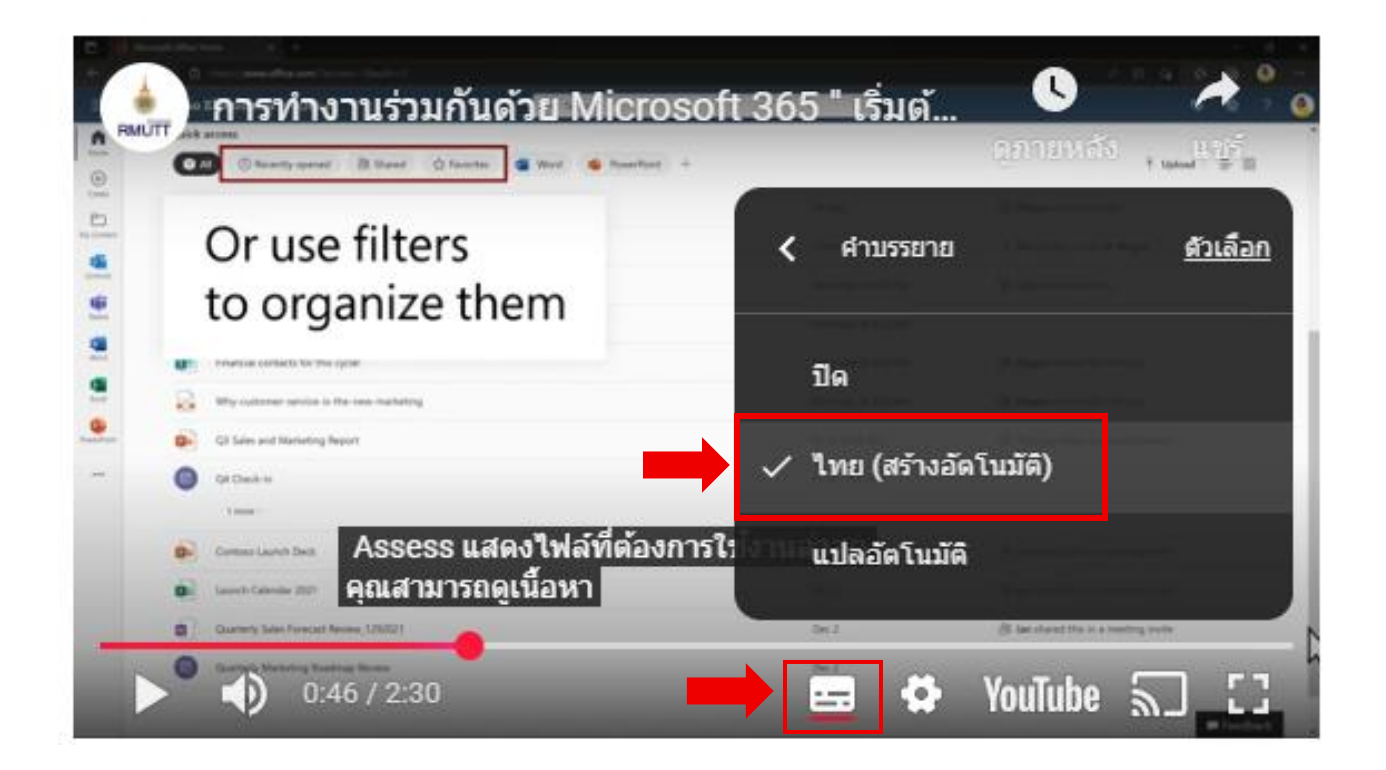

จากนั้นคลิปจะแสดง Subtitle เป็นภาษาไทยให้กับผู้อบรม

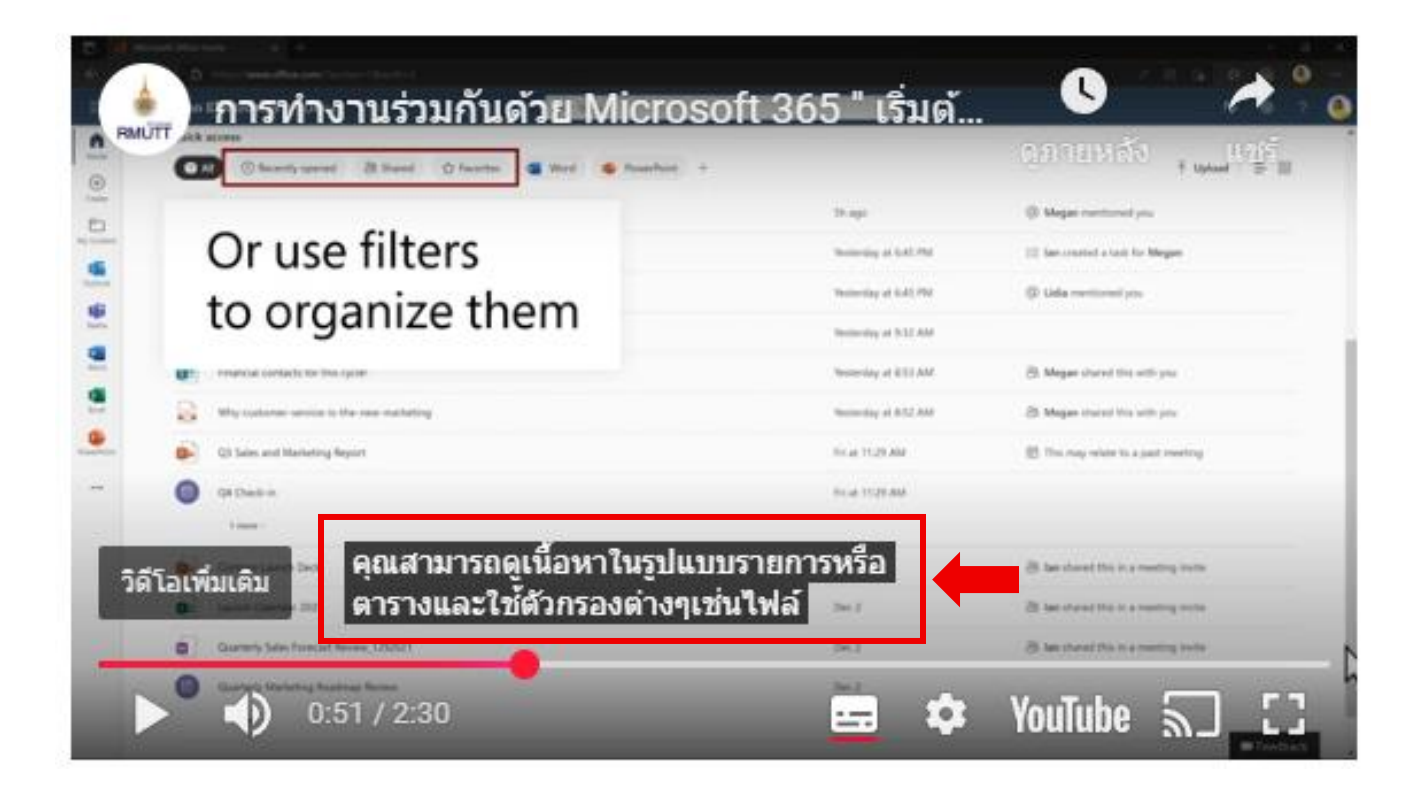

- เรียกดู Subtitle ภาษาอังกฤษ
  - เลือก "กล่องบรรยาย" ใต้คลิป จากนั้นไปที่ "แปลอัตโนมัติ"
  - เลือกภาษา "อังกฤษ"

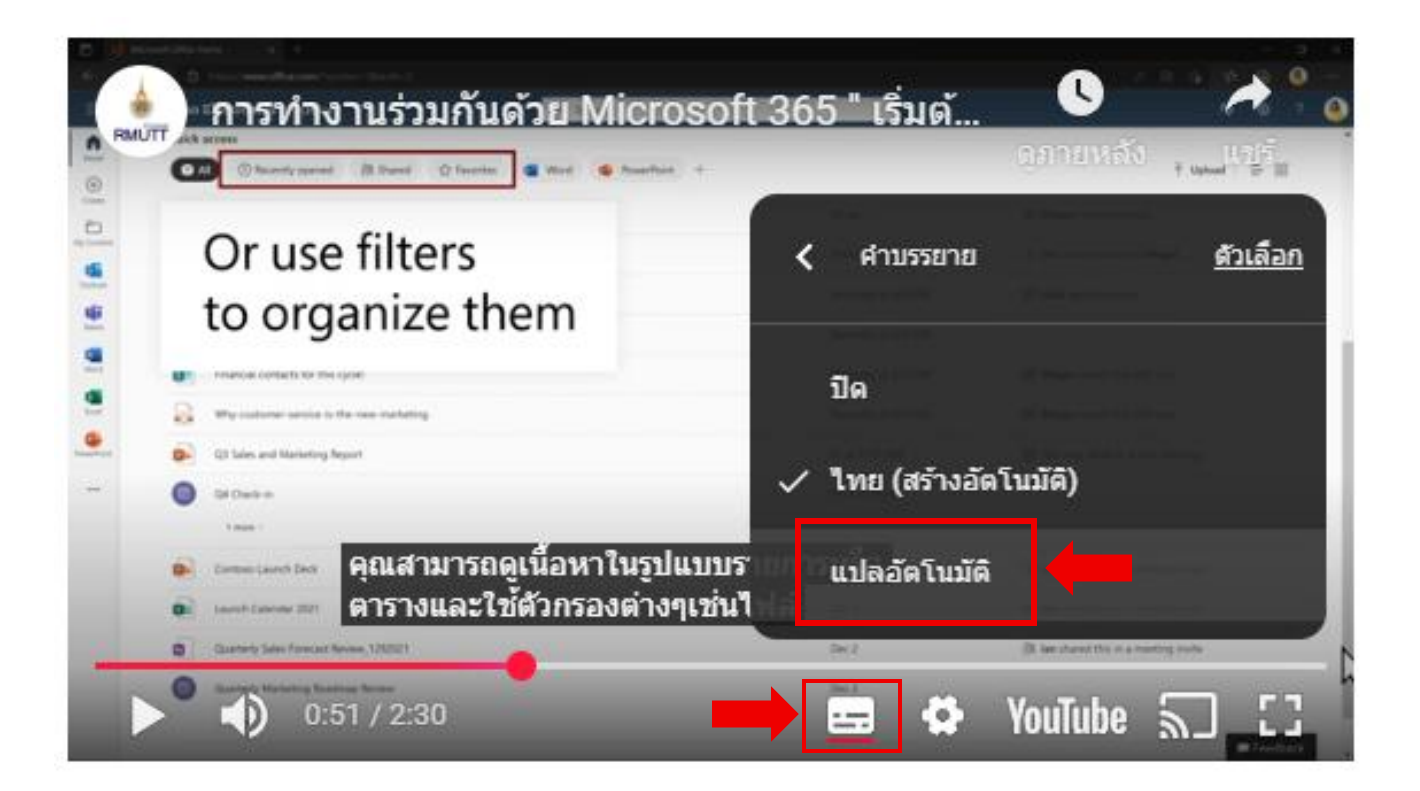

เลือกภาษา "อังกฤษ"

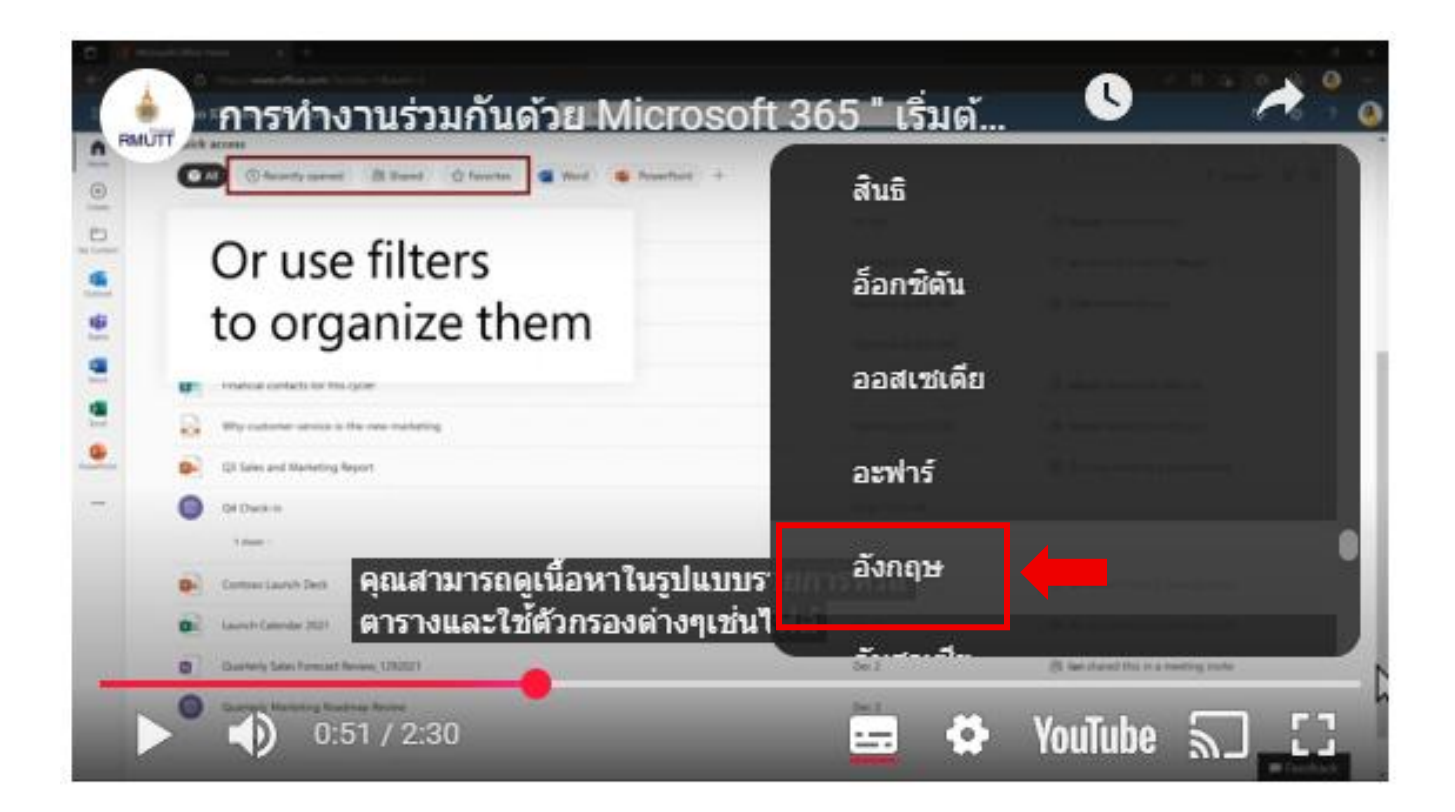

จากนั้นคลิปจะแสดง Subtitle เป็นภาษาอังกฤษให้กับผู้อบรม

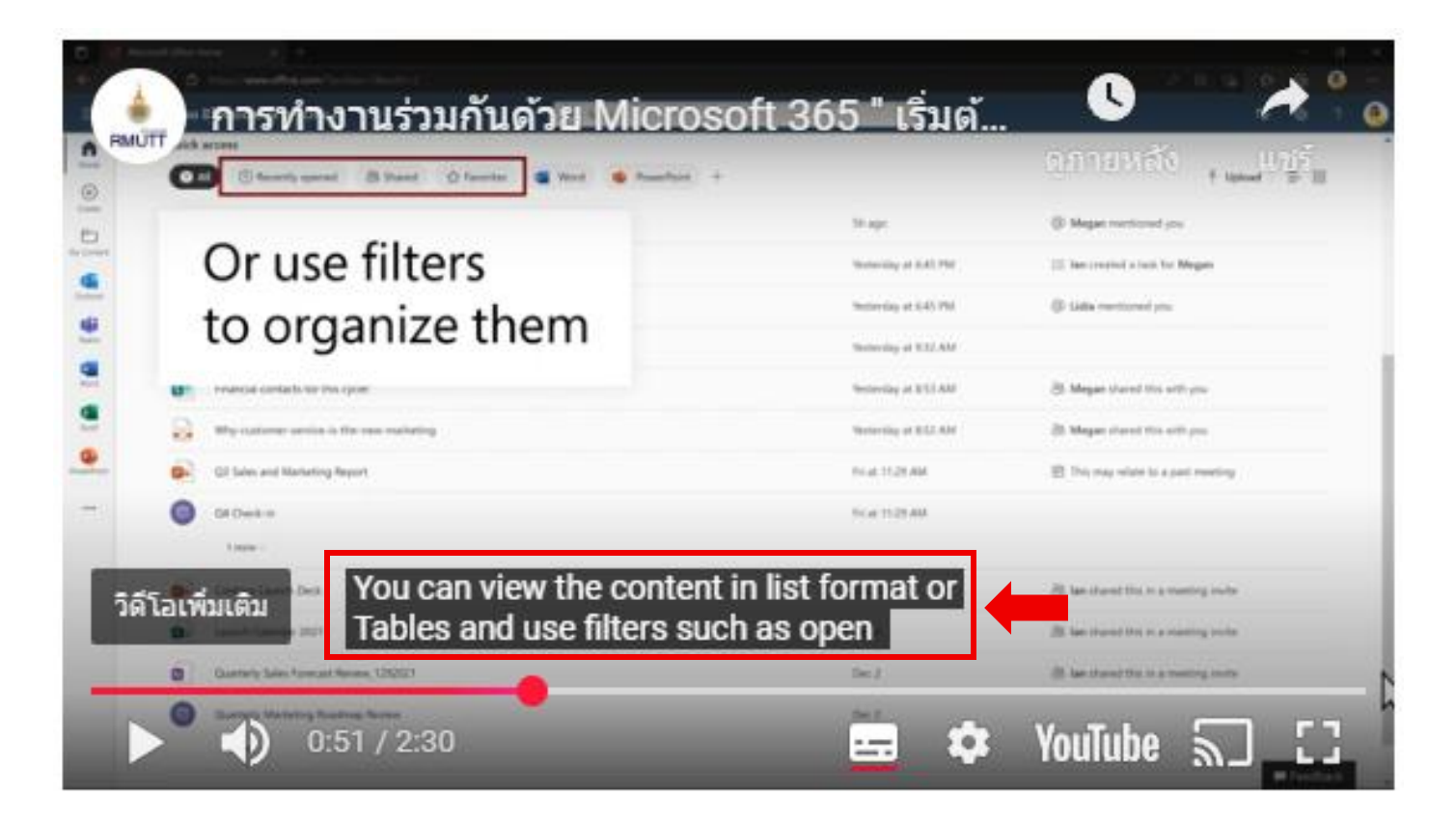

### หลังจากอบรมครบทั้ง 6 หัวข้อ ให้ทำแบบทดสอบหลังเรียน

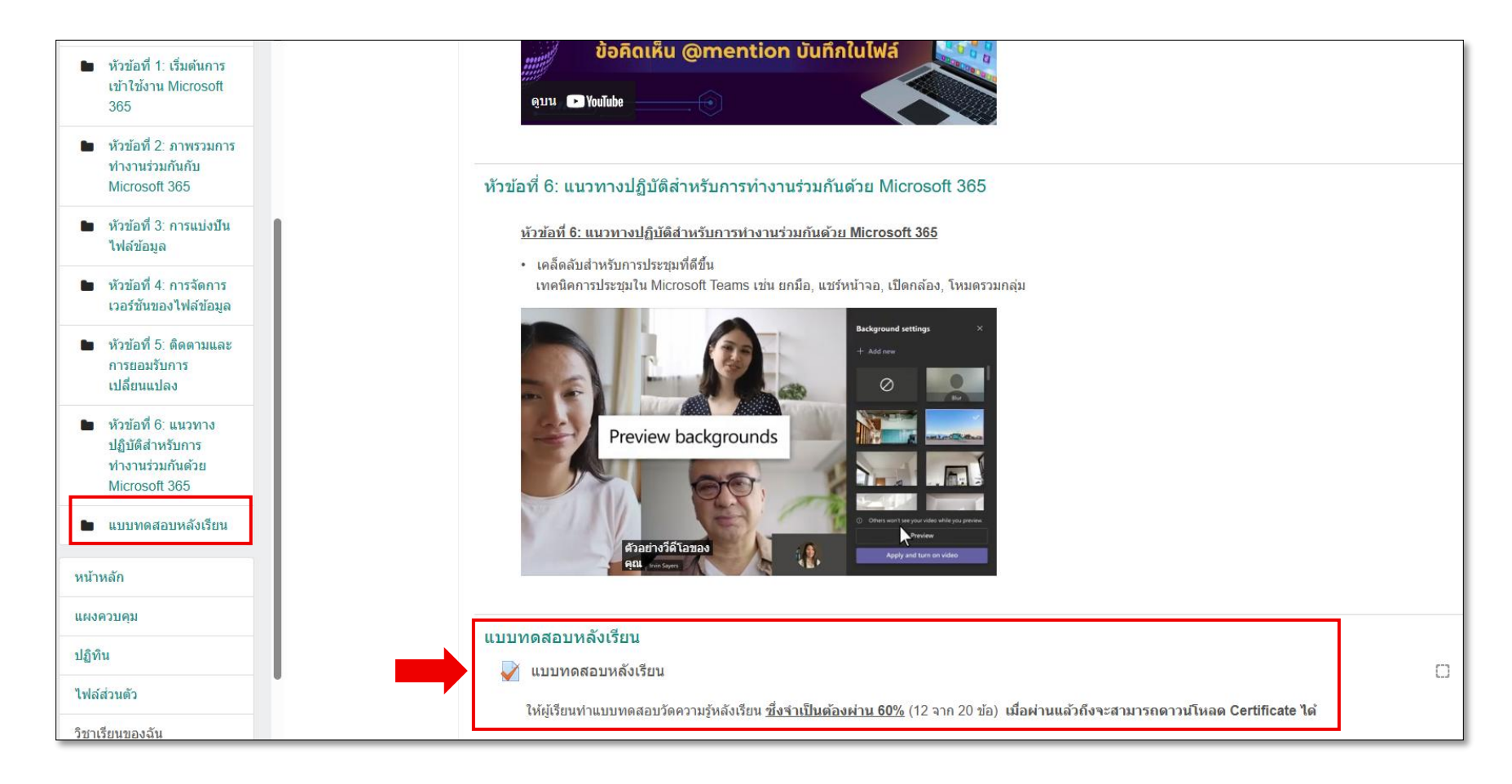

# หน้าแรกของแบบทดสอบหลังเรียน จากนั้นให้เลือกไปที่

"ทำแบบทดสอบตอนนี้" และเริ่มทำแบบทดสอบ

|                                                                                                    |      |                |                     | 🙏 🗩 ณิชกุล กิจข้      | ัยปกรณ์ 🐣 -    |             |  |
|----------------------------------------------------------------------------------------------------|------|----------------|---------------------|-----------------------|----------------|-------------|--|
| <b>D-Learn</b> @RMUTT                                                                                                    | Home | Instructions - | VDO Demonstration + | General information 👻 | ARIT Contact - | Thai (th) 🖌 |  |
| <b>การทำงานร่วมกันบน Microsoft 365</b><br>หน้าหลัก / วิชาเรียนของฉัน / MS365 / แบบทดสอบหลังเรียน / แบบทดสอบหลังเรียน                                 |      |                |                     |                       |                |             |  |
| <b>แบบทดสอบหลังเรียน</b><br>ให้ผู้เรียนทำแบบทดสอบวัดความรู้หลังเรียน <u>ซึ่งจำเป็นต้องผ่าน 60%</u> เมื่อผ่านแล้วถึงจะสามารถดาวน์โหลด Certificate ได้ |      |                |                     |                       |                |             |  |
|                                                                                                    |      | Grading        | method: คะแนนสูงสุด |                       |                |             |  |
| ◀ แบบทดสอบก่อนเรียน                                                                                                    |      | ไปยัง          | าแบบทดสอบตอนนี้     | •                     |                |             |  |

## หลังจากทำครบทุกข้อแล้ว ให้ทำการเลือก "ส่งคำตอบแล้วสิ้นสุดการทำแบบทดสอบ"

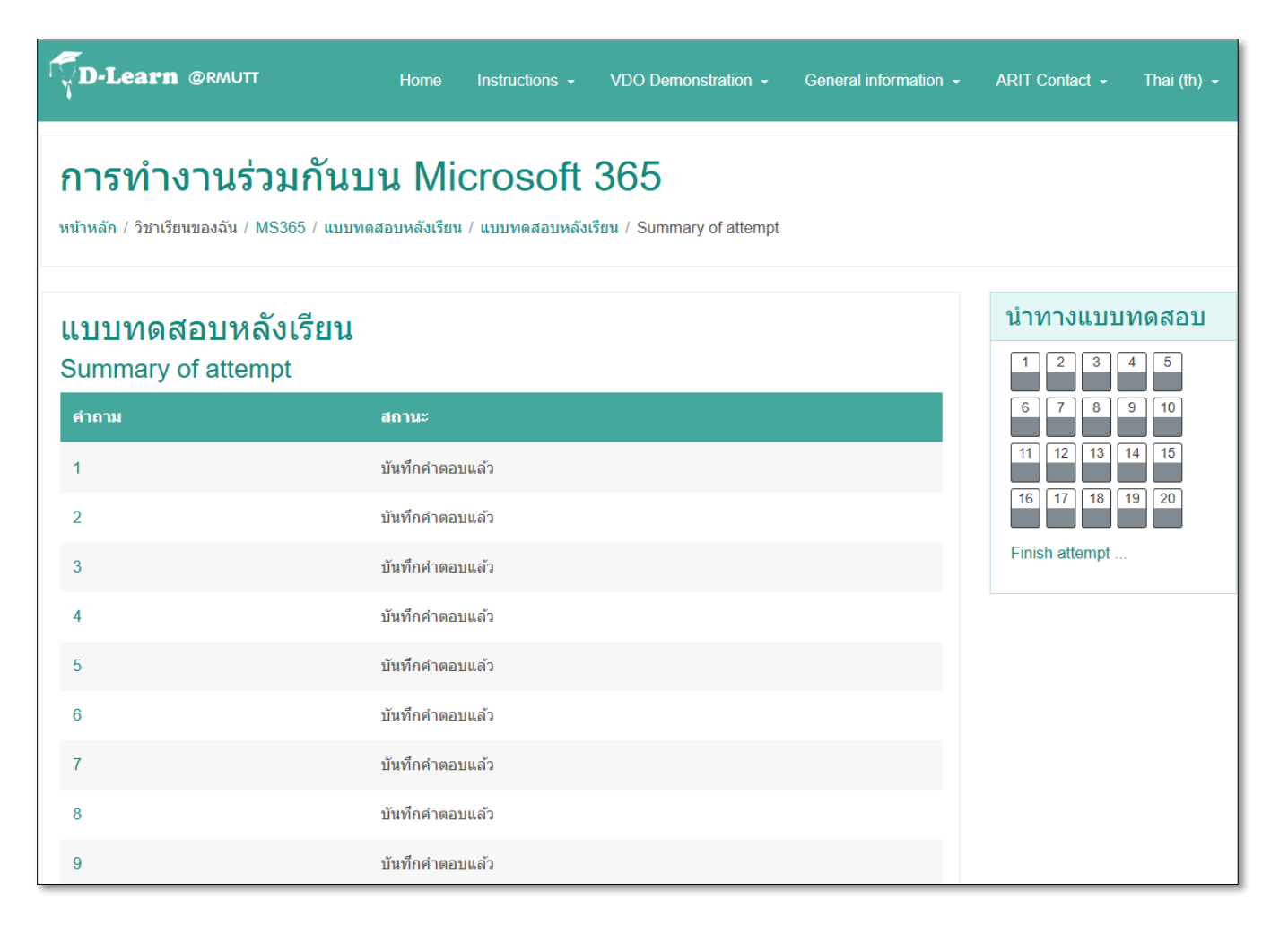

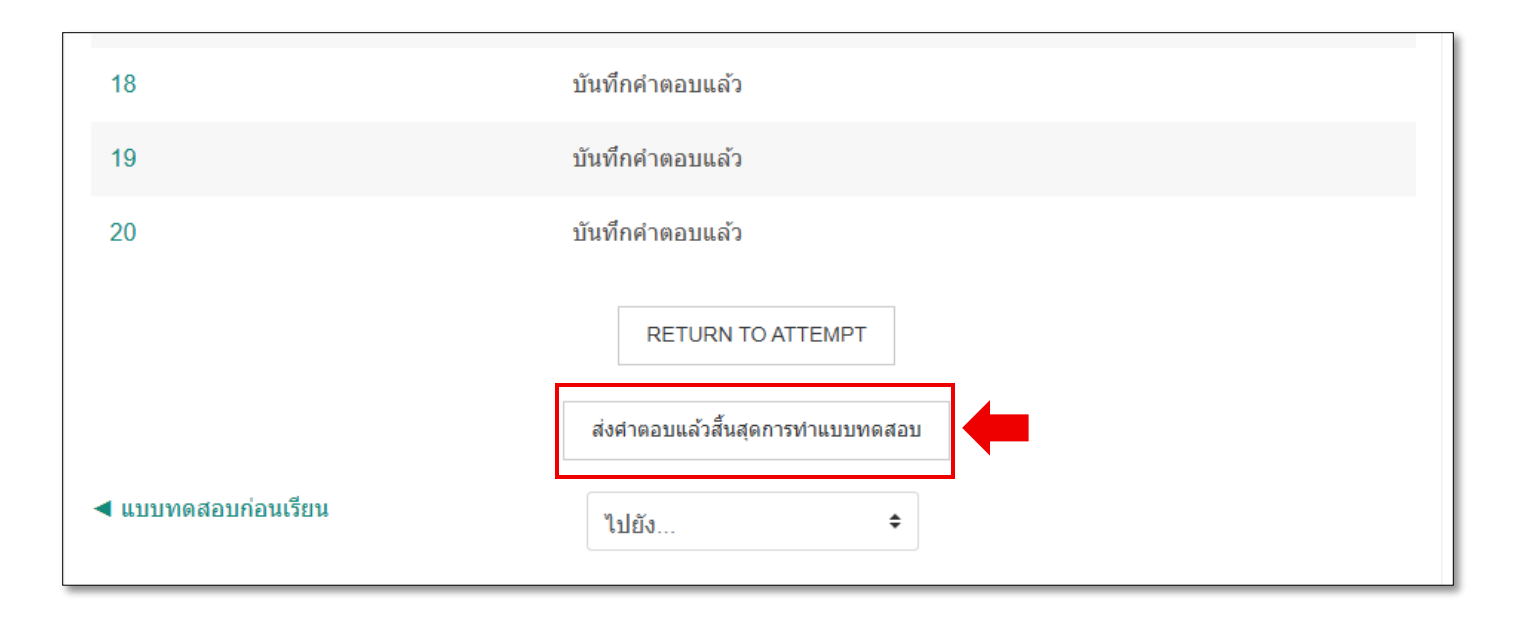

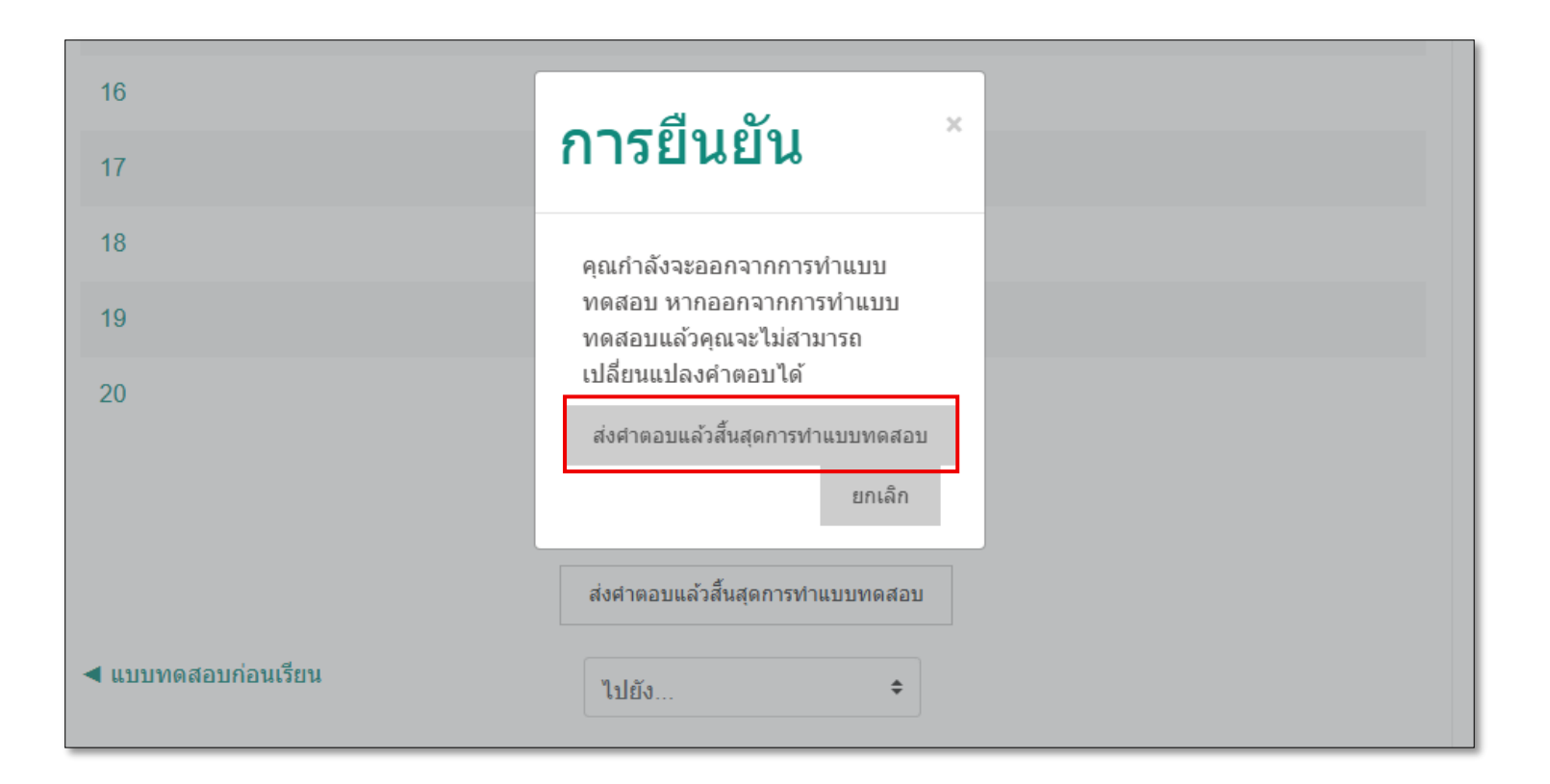

### หลังจากส่งแบบทดสอบแล้ว ระบบจะแจ้งผลคะแนนให้ทราบ

|                                                                                                    |                                                                                                  |                   |                |                     | 🌲 🗩 ณิชกุล กิจข้      | ร์ยปกรณ์ 🐣 🗸   |             |  |  |  |
|----------------------------------------------------------------------------------------------------|--------------------------------------------------------------------------------------------------|-------------------|----------------|---------------------|-----------------------|----------------|-------------|--|--|--|
| <b>D-Learn</b> @F                                                                                                    | RMUTT                                                                                            | Home Ir           | nstructions -  | VDO Demonstration + | General information 👻 | ARIT Contact - | Thai (th) 👻 |  |  |  |
| <b>การทำงา</b><br>หน้าหลัก / วิชาเรียนของ                                                                                                    | <b>การทำงานร่วมกันบน Microsoft 365</b><br>หน้าหลัก / วิชาเรียนของฉัน / MS365 / แบบทดสอบหลังเรียน |                   |                |                     |                       |                |             |  |  |  |
| <b>แบบทดสอบหลังเรียน</b><br>ให้ผู้เรียนท่าแบบทดสอบวัดความรู้หลังเรียน <u>ซึ่งจำเป็นต้องผ่าน 60%</u> เมื่อผ่านแล้วถึงจะสามารถดาวน์โหลด Certificate ได้<br>Grading method: คะแนนสูงสุด |                                                                                                  |                   |                |                     |                       |                |             |  |  |  |
| Summary of y                                                                                                    | our previous a                                                                                   | attempts          |                |                     |                       |                |             |  |  |  |
| Attempt                                                                                                    | State                                                                                            |                   |                |                     | คะแนนที่ได้ / 20.0(   | ) R            | eview       |  |  |  |
| 1                                                                                                    | เสร็จสิ้น<br>Submitted Friday, 30 N                                                              | /lay 2025, 11:04A | М              |                     | 20.00                 |                |             |  |  |  |
| ◀ แบบทดสอบก่อนเรีย                                                                                                    | คะแนนสูงสุด:                                                                                     | 20.00 / 20        | 0.00.<br>เปยัง | กำแบบทดสอบใหม่<br>≎ |                       |                |             |  |  |  |

เมื่อสอบผ่านการทดสอบหลังการอบรมไม่น้อยกว่า 60% สามารถรับใบ Certificate ได้ โดยกลับไปที่หน้าหลักแล้วเลือกที่ "โหลดใบ Certificate สำหรับผู้ผ่านการอบรมแล้ว"

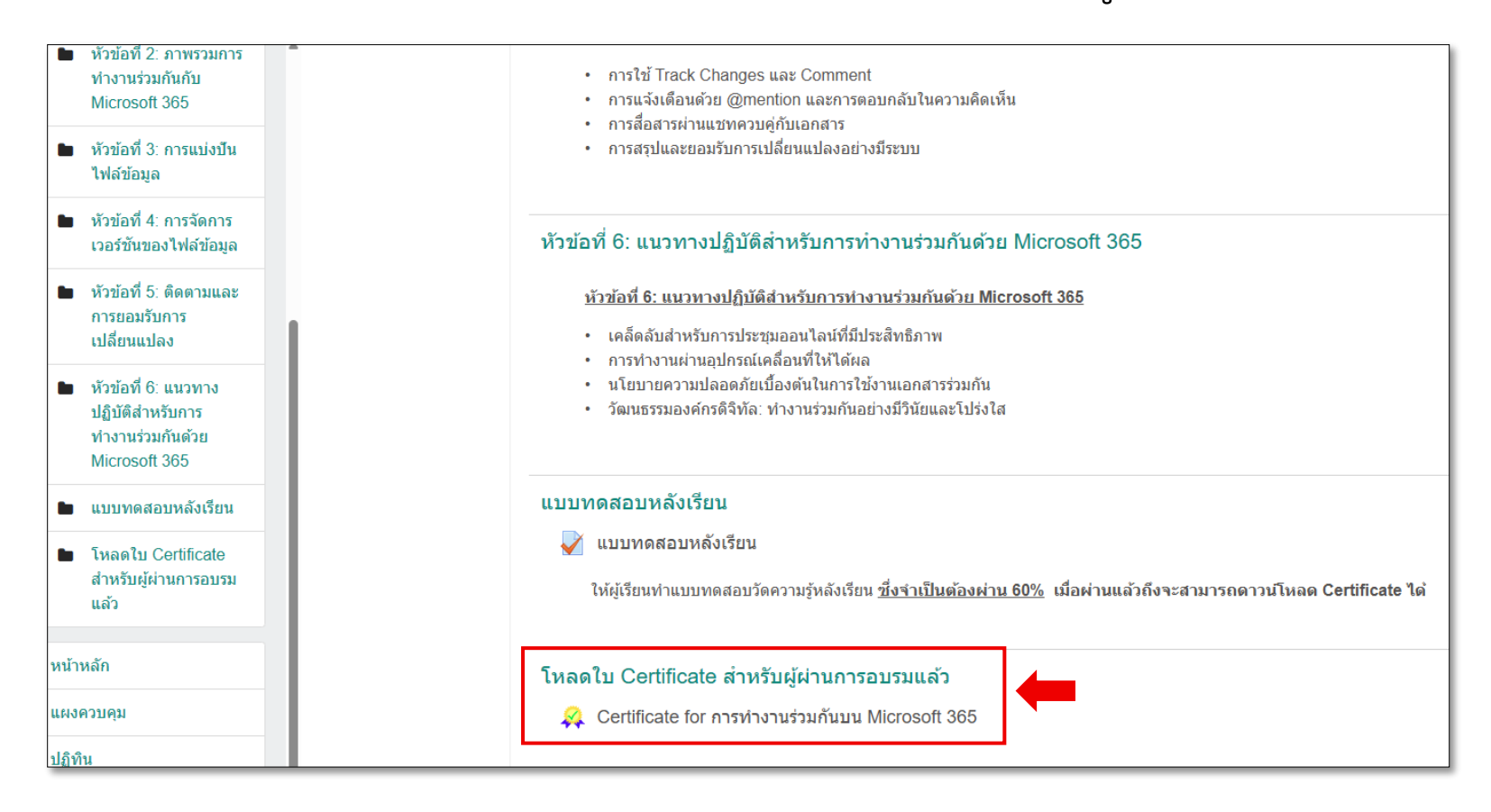

## โดยเลือกที่ "Get Certificate"

|                                                                                                    |                                                                          |                     |                     | 🌲 🗩 ณิชกุล กิจชั      | ัยปกรณ์ 🐣 -    |             |  |  |  |
|----------------------------------------------------------------------------------------------------|--------------------------------------------------------------------------|---------------------|---------------------|-----------------------|----------------|-------------|--|--|--|
| <b>D-Learn</b> @RMUTT                                                                                                    | Home                                                                     | Instructions -      | VDO Demonstration - | General information 👻 | ARIT Contact - | Thai (th) 👻 |  |  |  |
| <b>การทำงานร่วมกันบน Microsoft 365</b><br>หน้าหลัก / วิชาเรียนของฉัน / MS365 / โหลดใบ Certificate สำหรับผู้ผ่านการอบรมแล้ว / Certificate for การทำงานร่วมกันบน Microsoft 365 |                                                                          |                     |                     |                       |                |             |  |  |  |
| Summary of Previous                                                                                                    | ly Re                                                                    | ceived C            | ertificates         |                       |                |             |  |  |  |
|                                                                                                    |                                                                          | Issued              |                     |                       |                |             |  |  |  |
|                                                                                                    |                                                                          | Friday, 3<br>2:05PM | 30 May 2025,        |                       |                |             |  |  |  |
|                                                                                                    | Click the button below to open your certificate in a new browser window. |                     |                     |                       |                |             |  |  |  |
|                                                                                                    |                                                                          | G                   | ET CERTIFICATE      |                       |                |             |  |  |  |
| ุ < <ul><li>แบบทดสอบก่อนเรียน</li></ul>                                                                                                    |                                                                          | ไปยัง               | \$                  |                       |                |             |  |  |  |

ไฟล์ของ Certificate ที่ท่าน Download มานี้ จะถูกจัดเก็บอยู่ใน "โฟลเดอร์ Downloads" ในเครื่องคอมพิวเตอร์ของท่าน โดยท่านสามารถปริ้นท์ใบ Certificate นี้ ออกมาได้ด้วยตนเอง

|                                      | CERTIFICATE                                                                                                    |  |
|--------------------------------------|----------------------------------------------------------------------------------------------------|--|
|                                      | Of Excellence                                                                                                    |  |
|                                      | this certificate is presented to                                                                                                    |  |
|                                      | ณิชกุล กิจชัยปกรณ์<br>has successfully completed                                                                                             |  |
| 683958b1-bbd8-43d6-b561-e53acb9efebe | การทำงานร่วมกันด้วย Microsoft 365                                                                                                    |  |
|                                      | San zu                                                                                                    |  |
|                                      | Assoc. Prof. Amnoiy Ruengwaree<br>Diretor of Academic Resource and Information Technology<br>Rajamangala University of Technology Thanyaburi |  |
|                                      |                                                                                                    |  |

ทั้งนี้ผู้อบรมสามารถหาข้อมูลเพิ่มเติมหรือแลกเปลี่ยนความรู้ได้ โดยกลับไปที่หน้าหลักแล้ว เลือกที่หัวข้อ" แลกเปลี่ยนข้อดีข้อเสียในการทำงานร่วมกันบน Microsoft 365 "

| <b>D-Learn</b> @RMUTT                                                                            | Home                             | Instructions -                           | VDO Demonstration -                          | General information 👻         | ARIT Contact -                   | Thai (th) 👻     |
|--------------------------------------------------------------------------------------------------|----------------------------------|------------------------------------------|----------------------------------------------|-------------------------------|----------------------------------|-----------------|
| <b>การทำงานร่วมกัน</b><br>หน้าหลัก / วิชาเรียนของฉัน / MS365                                     | บน Mic                           | crosoft                                  | 365                                          |                               |                                  | ۵.              |
| รายละเอียดหลักสูตร<br>หลักสูตรนี้ออกแบบมาเพื่อเสริมสร้างท<br>แบ่งปันไฟล์ ไปจนถึงการจัดการเวอร์ทั | ักษะและความเข้า<br>นและแนวทางการ | ใจเกี่ยวกับการใช้ №<br>ทำงานร่วมกันอย่าง | licrosoft 365 สำหรับการทำงา<br>มีประสัทธิภาพ | นร่วมกันในองค์กร ครอบคลุมตั้ง | Your<br>มแต่การเริ่มต้นใช้งาน กา | progress 👩      |
| 🔚 แลกเปลี่ยนข้อดีข้อเสียในการทำ                                                                  | งานร่วมกันบน N                   | /licrosoft 365                           | -                                            |                               |                                  |                 |
| <b>แบบทดสอบก่อนเรียน</b><br>📝 แบบทดสอบก่อนเรียน<br>ให้ผู้เรียนท่าแบบทดสอบวัดความรู้ก่อ           | นเรียน ซึ่งไม่จำเป็              | ในต้องผ่าน แต่จำเป็                      | นต้องทำเพื่อทำกิจกรรมให้ครบ                  | เมื่อครบแล้วถึงจะสามารถด      | าวนโหลด Certificate              | <b>⊠</b><br>ได้ |

# จากนั้นเลือกหัวข้อที่สนใจหรือต้องการตั้งกระทู้แสดงความคิดเห็น

| <b>D-Learn</b> @RMUTT                                                                                                    | Home Instructions - | VDO Demonstration - | General information 👻 | ARIT Contact - The                                | ai (th) 👻 |  |  |  |
|----------------------------------------------------------------------------------------------------|---------------------|---------------------|-----------------------|---------------------------------------------------|-----------|--|--|--|
| การทำงานร่วมกันบน Microsoft 365<br>หน้าหลัก / วิชาเรียนของฉัน / MS365 / รายละเอียดหลักสูตร / แลกเปลี่ยนข้อดีข้อเสียในการทำงานร่วมกันบน Microsoft 365 @ |                     |                     |                       |                                                   |           |  |  |  |
| แลกเปลี่ยนข้อดีข้อเสียในการทำงานร่วมกันบน Microsoft 365 🌞                                                                                              |                     |                     |                       |                                                   |           |  |  |  |
| กระทู้                                                                                                    | ถาม                 |                     | ดอบ                   | ดอบครั้งสุดท้าย                                   |           |  |  |  |
| แชร์การจัดระเบียบเอกสารใน OneDrive                                                                                                    | 🔒 ณัฐชญานัน         | ท์ ทองเนียม         | 0                     | ณัฐชญานันท์ ทองเนียม<br>Thu, 5 Jun 2025, 11:33 AM |           |  |  |  |
|                                                                                                    | ไปยัง               | ÷                   |                       | แบบทดสอบก่อง                                      | แรียน 🕨   |  |  |  |

## หลังจากที่เลือกหัวข้อแล้ว จะแสดงหัวข้อของผู้ที่ตั้งกระทู้ถามและ ผู้อบรมสามารถตอบกระทู้นั้นๆ ได้

| <b>D-Learn</b> @RMUTT                                                                                                    | Home                                | Instructions +                        | VDO Demonstration -               | General information + | ARIT Contact 👻  | Thai (th) 👻                  |
|----------------------------------------------------------------------------------------------------|-------------------------------------|---------------------------------------|-----------------------------------|-----------------------|-----------------|------------------------------|
| <b>การทำงานร่วมกันบน Microsoft 365</b><br>หน้าหลัก / วิชาเรียนของฉัน / MS365 / รายละเอียดหลักสูตร / แลกเปลี่ยนข้อดีข้อเสียในการทำงานร่วมกันบน Microsoft 365 / แชร์การจัดระเบียบเอกสารใน OneDrive<br>(รัมค้นหา |                                     |                                       |                                   |                       |                 |                              |
| <mark>แลกเปลี่ยนข้อดีข้อเสียในการทำงานร่วมกันบน Microsoft 365</mark><br>แชร์การจัดระเบียบเอกสารใน OneDrive<br>⊠ <sup>เป็นสมาชิกเรียบร้อย</sup><br>แสดงแบบย่อหน้าเชื่อมโยงก <sup>.</sup> ≎                     |                                     |                                       |                                   |                       |                 |                              |
| แชร์การจัดระเบียบเอกสารใน OneDri<br>โดย ณัฐชญานันท์ ทองเนียม - Thursday,<br>ใครมีประสบการณ์หรือมีวิธีจัดระเบียบเอกส                                                                                           | ve<br>5 June 2025,<br>ารใน OneDrive | 11:33AM<br>ะ หรือ SharePoint<br>ไปยัง | ให้ทีมงานสามารถเข้าถึงง่ายเ<br>\$ | เละไม่สับสนบ้างครับ ? | Perm<br>แบบทดสอ | alink   ตอบ<br>บบก่อนเรียน ► |